## タイトル付きのプレイリストを作る

撮影日と用意されたタイトル画面を選んで付けるだけで、プレイリストを 簡単に作れます。

1 再生モードにする

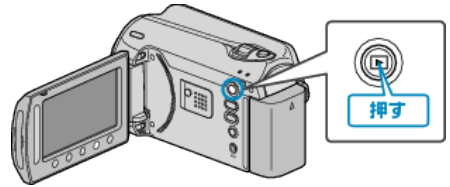

2 動画を選ぶ

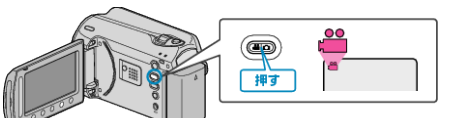

3 📾 をタッチして、メニューを表示する

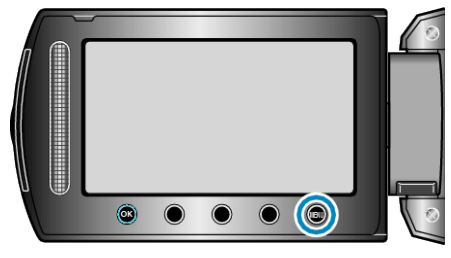

4 "ピクチャータイトル"を選び、 @ をタッチする

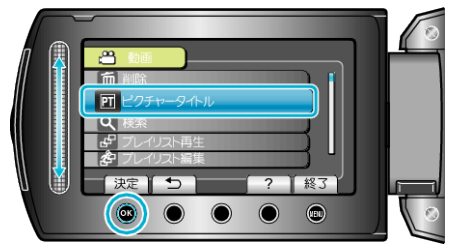

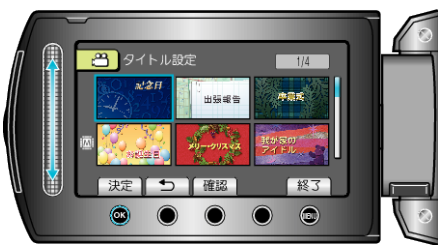

- "確認"をタッチすると、タイトルを確認できます。
- 6 プレイリストにしたい撮影日を選び、∞ をタッチする

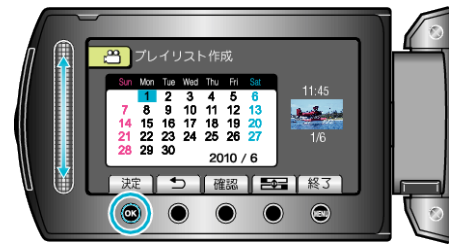

• "確認"をタッチすると、選んだ動画を確認できます。

メモ: -

- タイトル付きのプレイリストから作った DVD は、DVD プレーヤーなど で再生してください。
  DVD ライター(別売)を本機に接続して再生すると、タイトルが再生され
- 作成済みのプレイリストにタイトルをつけるには、下記をご覧ください。